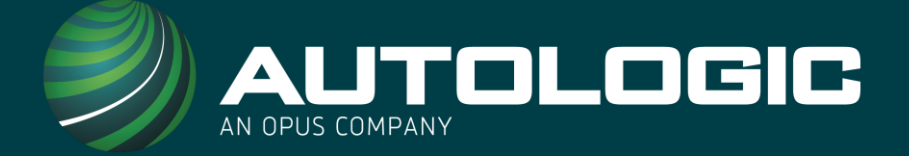

# SUBMITTING A SUPPORT REQUEST WITH>> THE ASSISTPLUS

<section-header><section-header><text>

Ś

AssistPlus

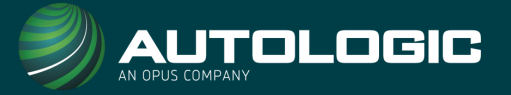

1. To submit a case to the AutologicLive team, press the menu button on your AssistPlus.

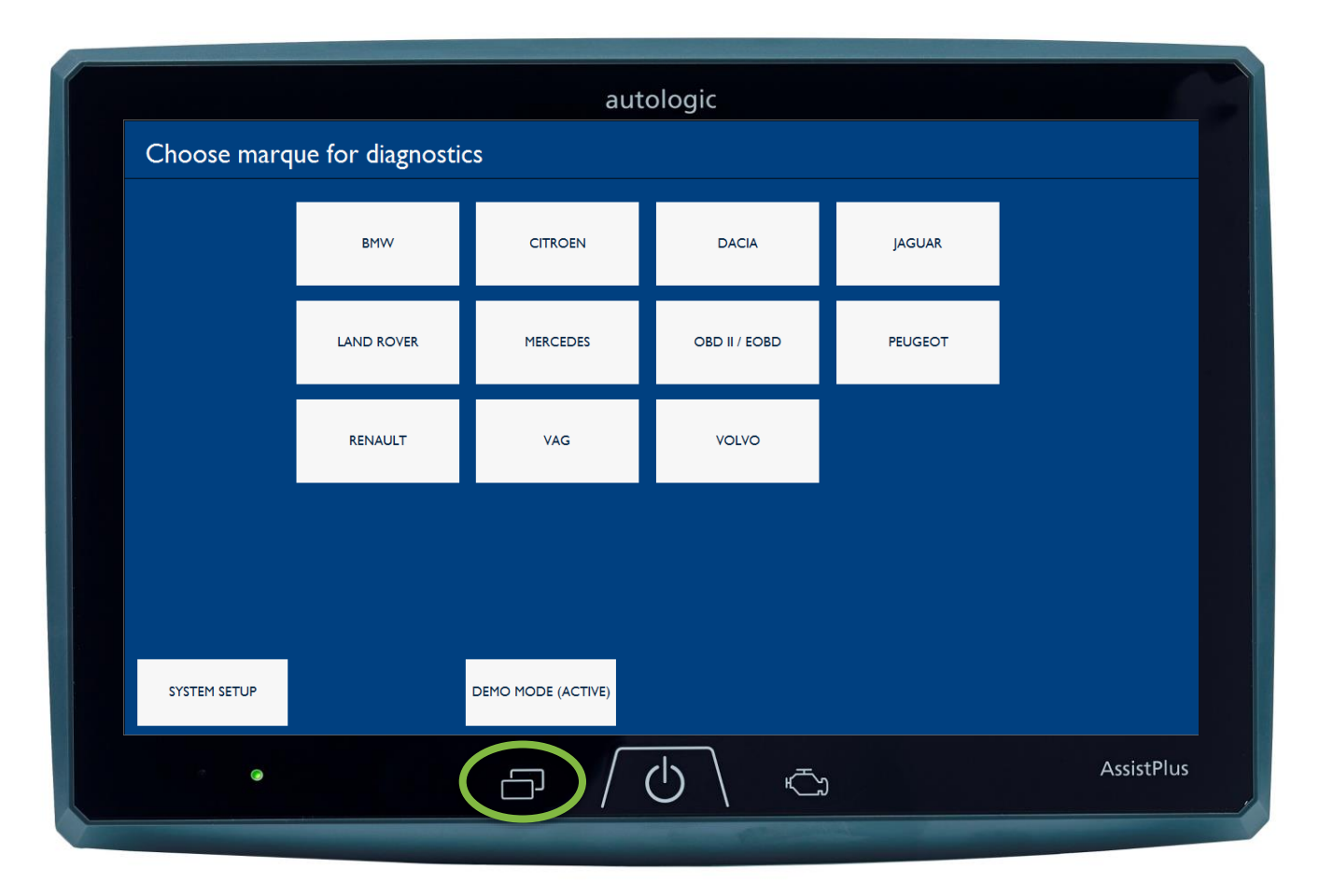

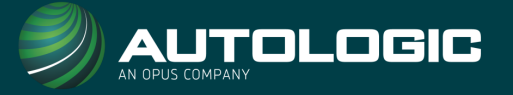

2. Press the AutologicLive button on the right hand side of the screen.

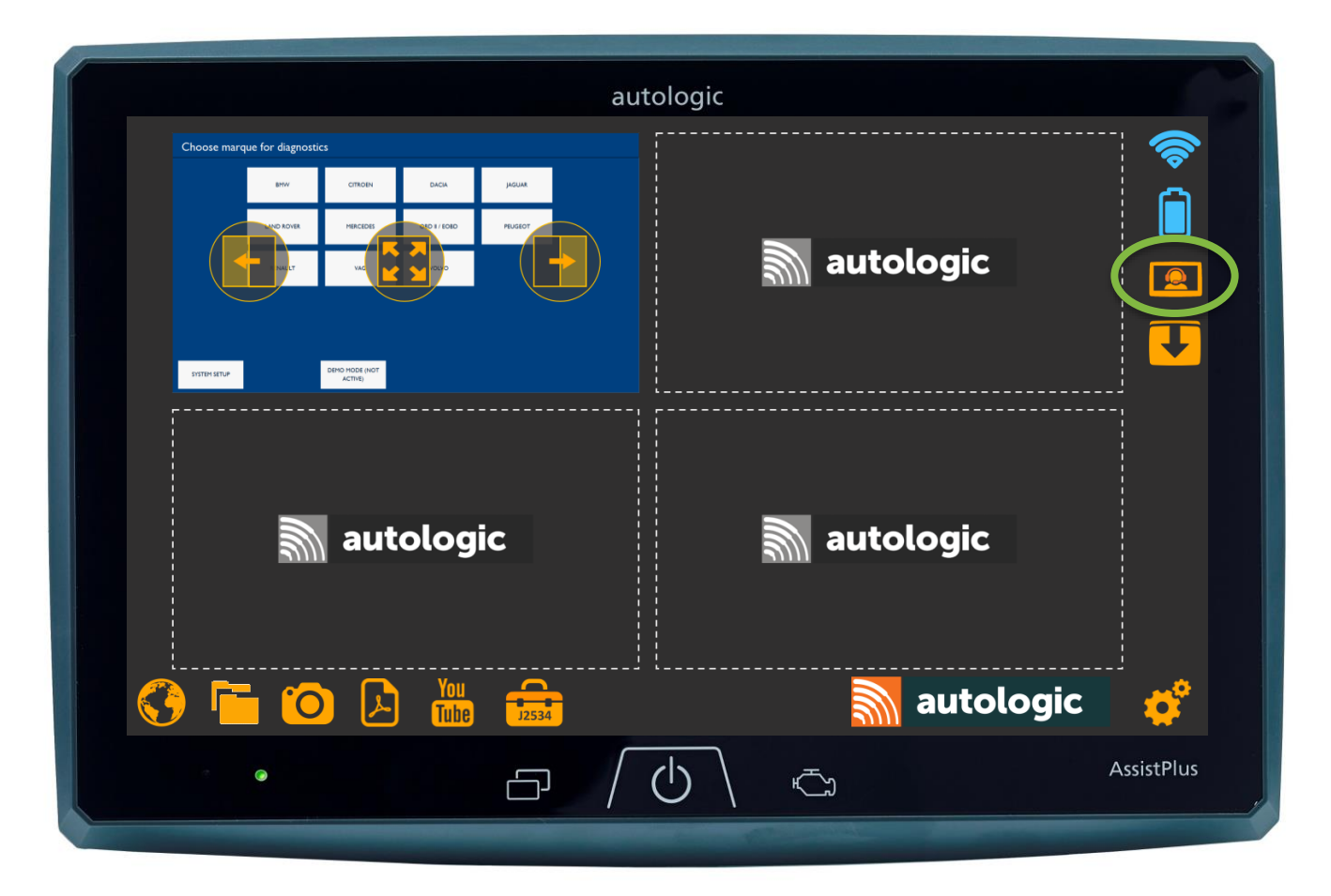

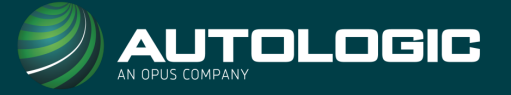

3. Select what you need assistance with by pressing the relevant arrow

| autologic<br>Autologic Assist                                     | ×                                     |
|-------------------------------------------------------------------|---------------------------------------|
| How can we assist you?                                            |                                       |
| Do you need help diagnosing/understanding a fault on the vehicle? | Request Vehicle<br>Diagnostic support |
| Do you want to report a software failure on the AssistPlus?       | Request Software support              |
| Do you want help using the AssistPlus?                            | View device user<br>guides            |
|                                                                   |                                       |
|                                                                   |                                       |
|                                                                   |                                       |
|                                                                   | AssistPlus                            |
|                                                                   |                                       |

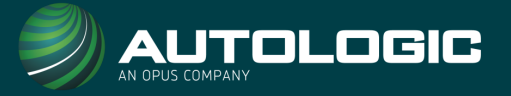

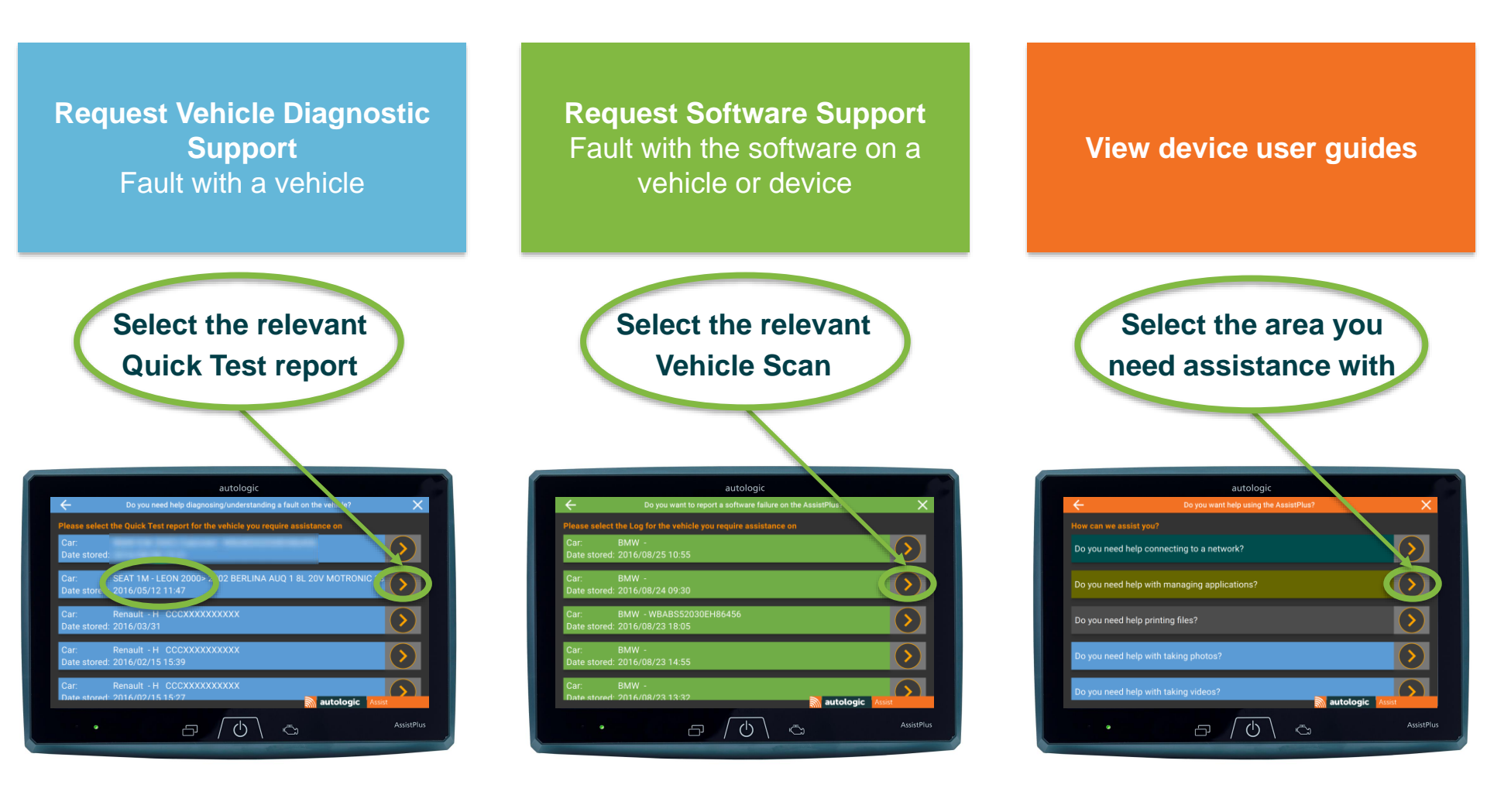

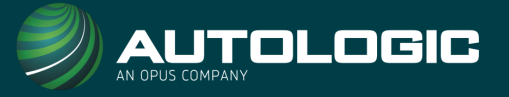

4. For Vehicle Diagnostic Support you will need to fill out/confirm the vehicle's details. Once they are correct, press the tick button to continue.

|                       | autologic                   |                    |                                                        |
|-----------------------|-----------------------------|--------------------|--------------------------------------------------------|
| ÷                     | Request Details             | ×                  | A                                                      |
| Is this the correct v | ehicle?                     | 2                  |                                                        |
| VIN *                 | WBA000000000000             |                    |                                                        |
| Make *                | BMW                         |                    |                                                        |
| Model                 | E92 320i Cabriolet          |                    |                                                        |
| Year                  | 2009                        |                    |                                                        |
| Mileage               | 58567                       | OMiles OKilometres |                                                        |
| Registration Plate    | ASSIST                      |                    |                                                        |
|                       | * Denotes mandatory field   |                    | Confirm vehicle<br>details and pres<br>the tick button |
|                       |                             |                    |                                                        |
|                       |                             |                    |                                                        |
| e                     | $\Box / \bigcirc / \square$ | AssistPlus         |                                                        |
|                       |                             |                    |                                                        |

Note – \* indicates a mandatory field

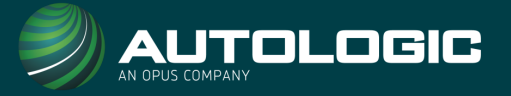

5. Enter the customer complaint/vehicle fault, providing as much detail as possible.

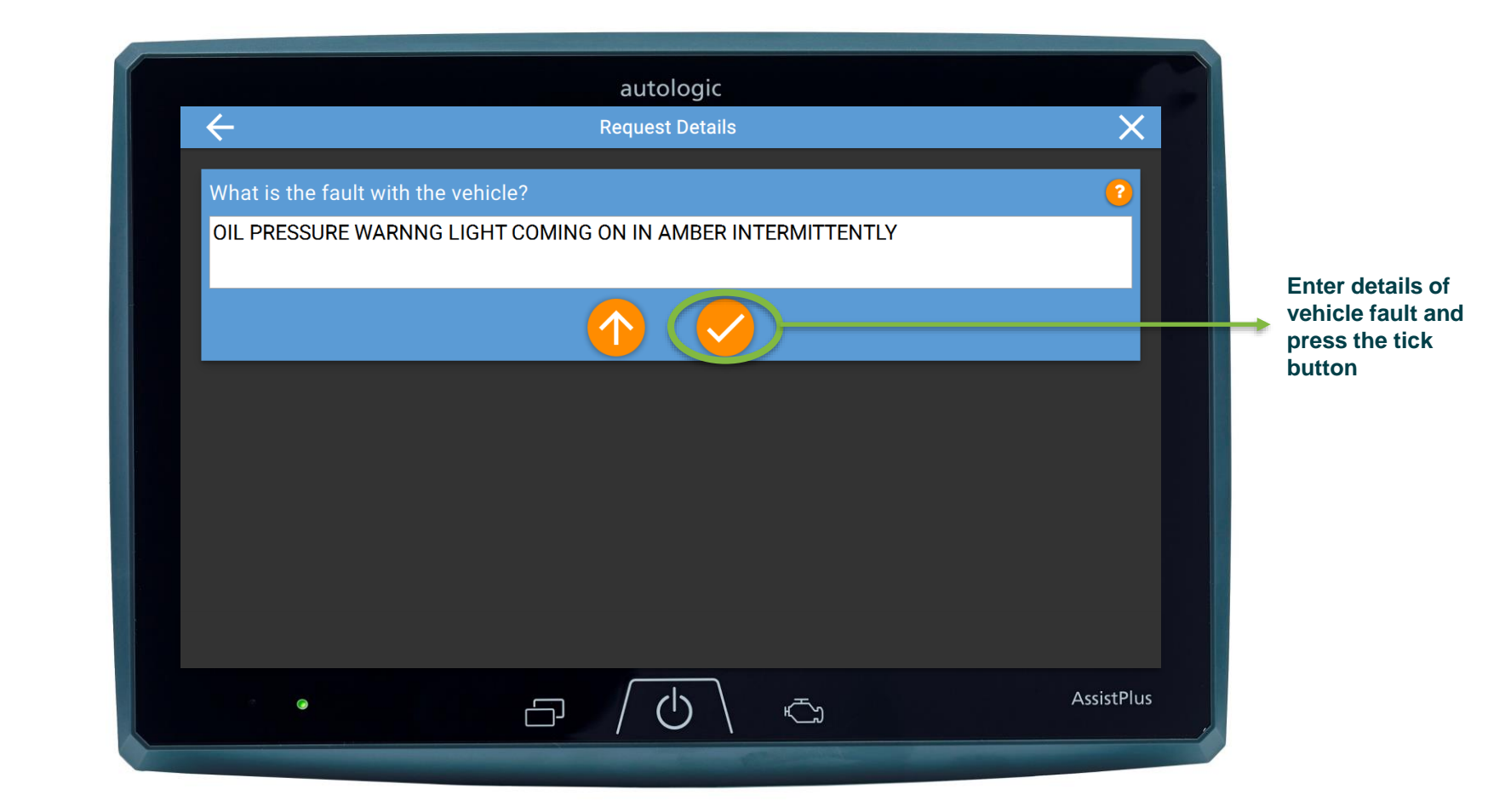

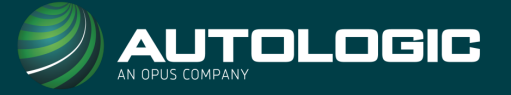

6. Next, enter the fault codes relating to the customer's complaint.

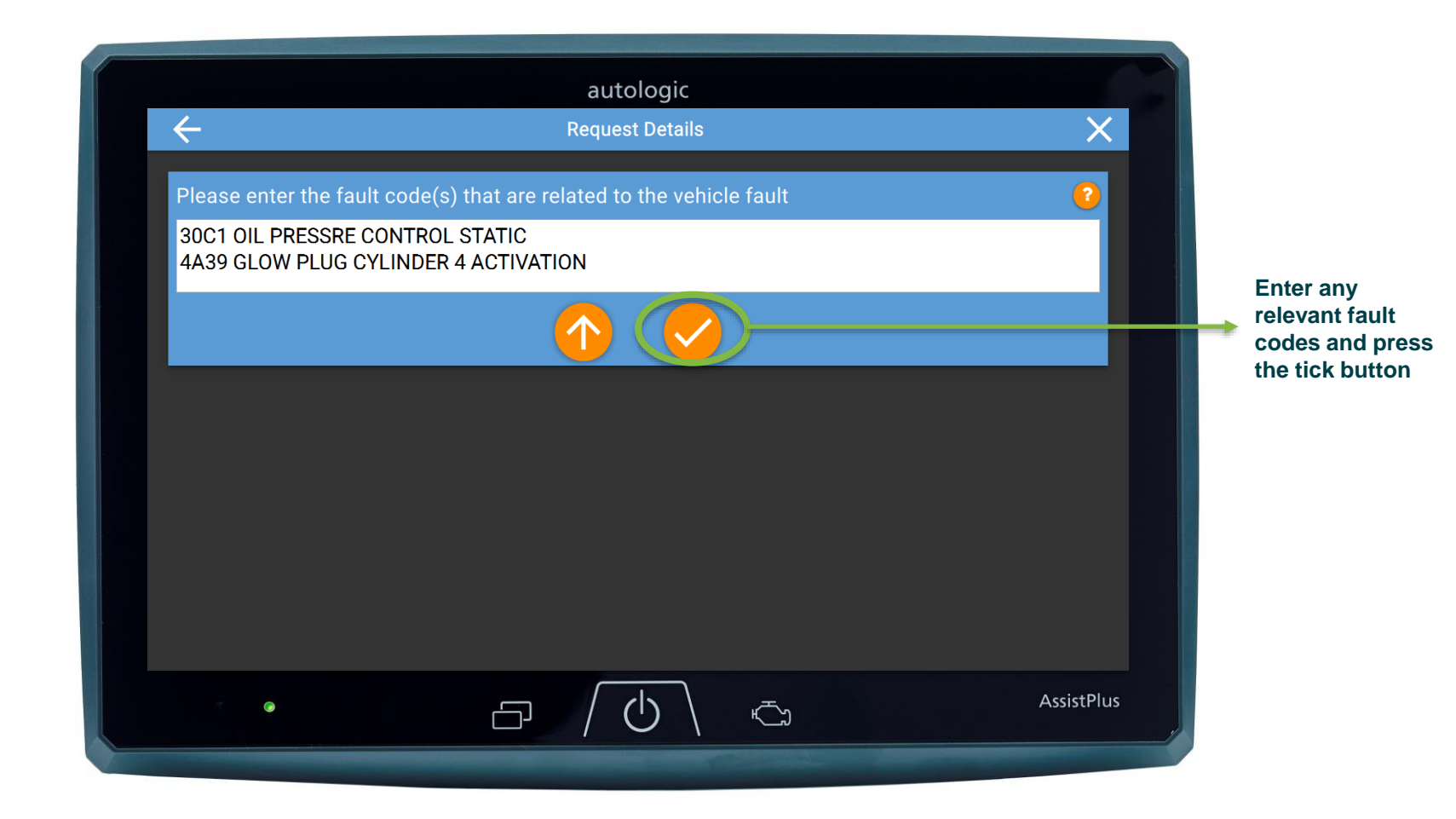

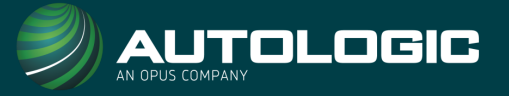

7. Next, list any work or tests that you have already carried out to ensure AutologicLive do not repeat any work already carried out.

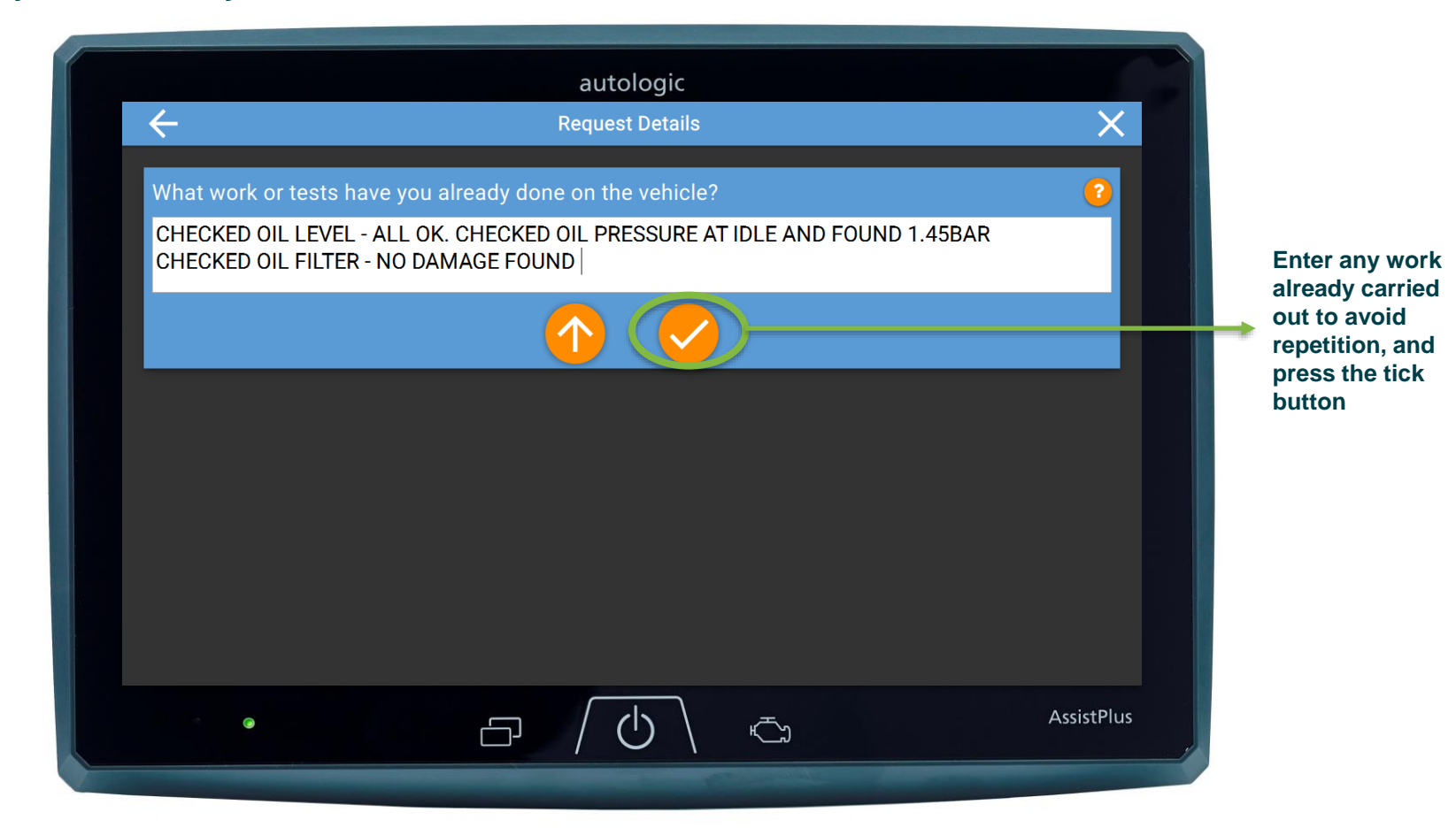

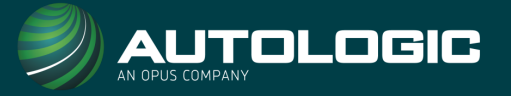

8. Enter any additional information that you feel may be relevant or useful for AutologicLive to know.

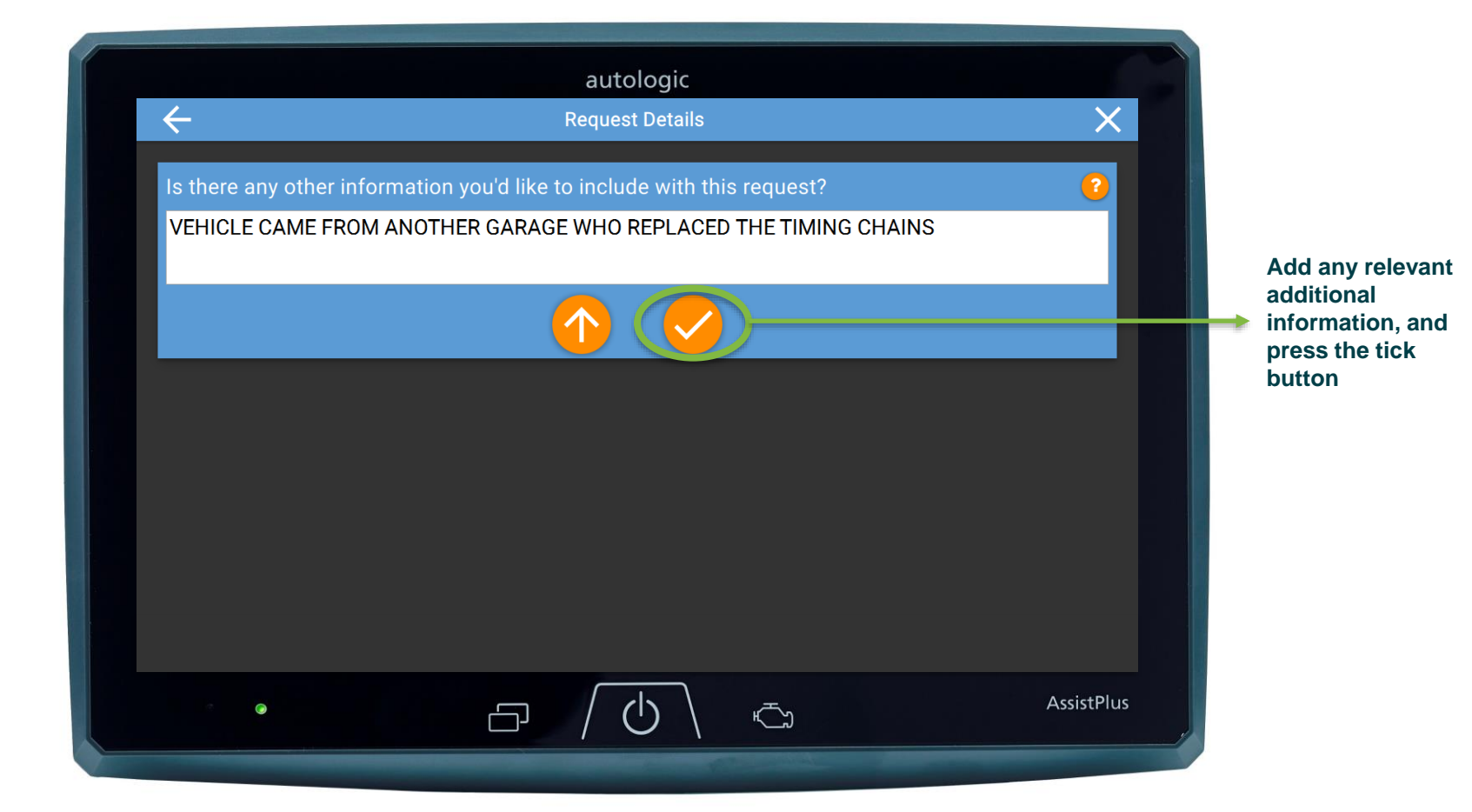

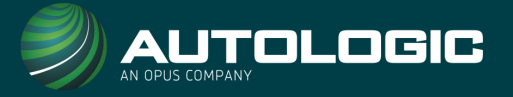

#### 9. You will now be asked to specify the point of contact.

If you have not set this up already, select the pencil button and input the info. Once done, press save then the tick button to select the contact.

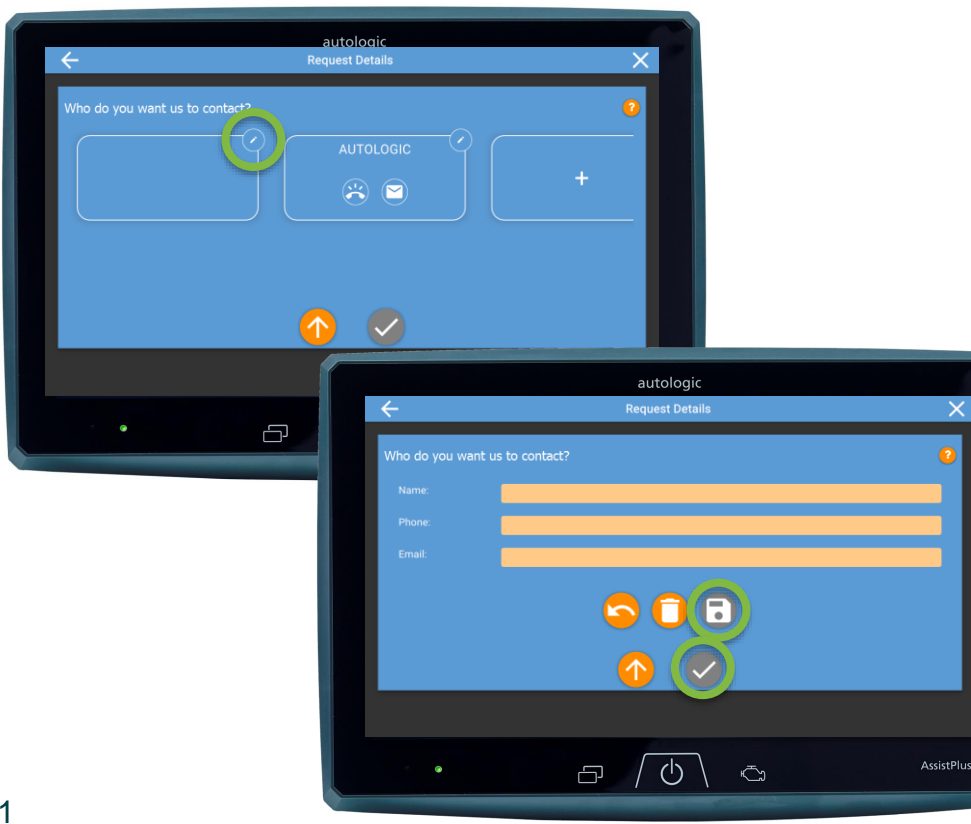

If this is already set up, press either the phone or email button, depending on what type of contact method you would prefer.

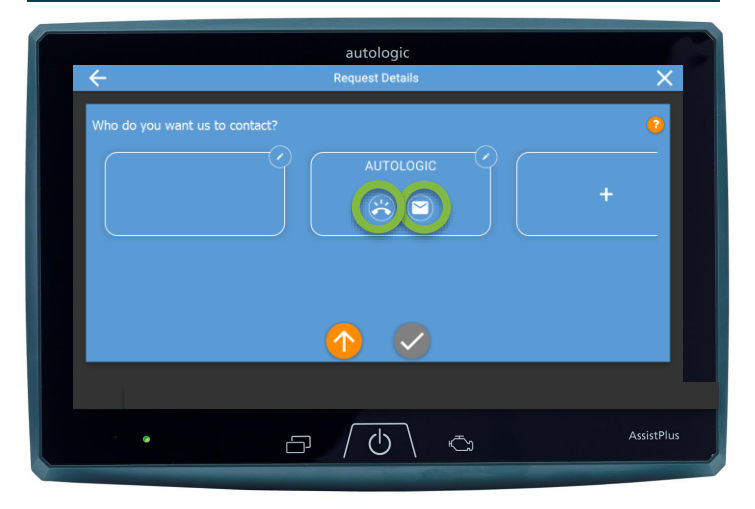

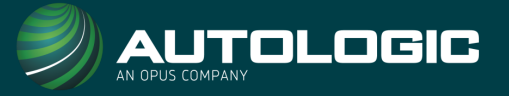

**10.** You will then see a summary page detailing your request. Confirm the details and press the right arrow. If you need to amend anything, press the up arrow.

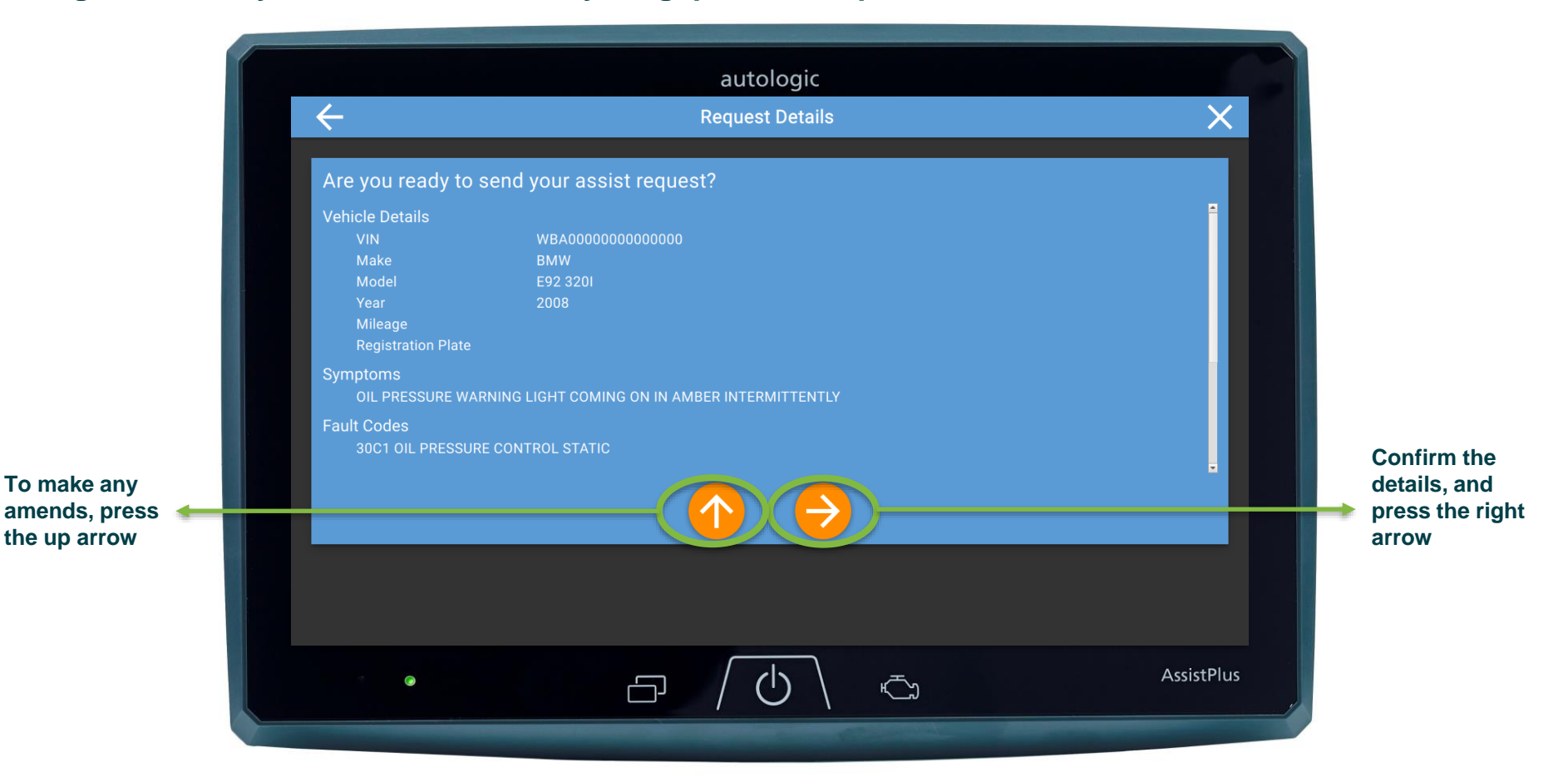

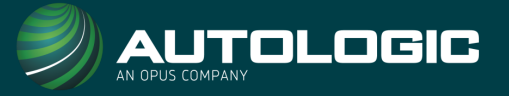

11. You can now attach any files, such as screenshots or images. You can do this by ticking the boxes on the right – the file will then highlight in blue. Confirm by pressing the tick button.

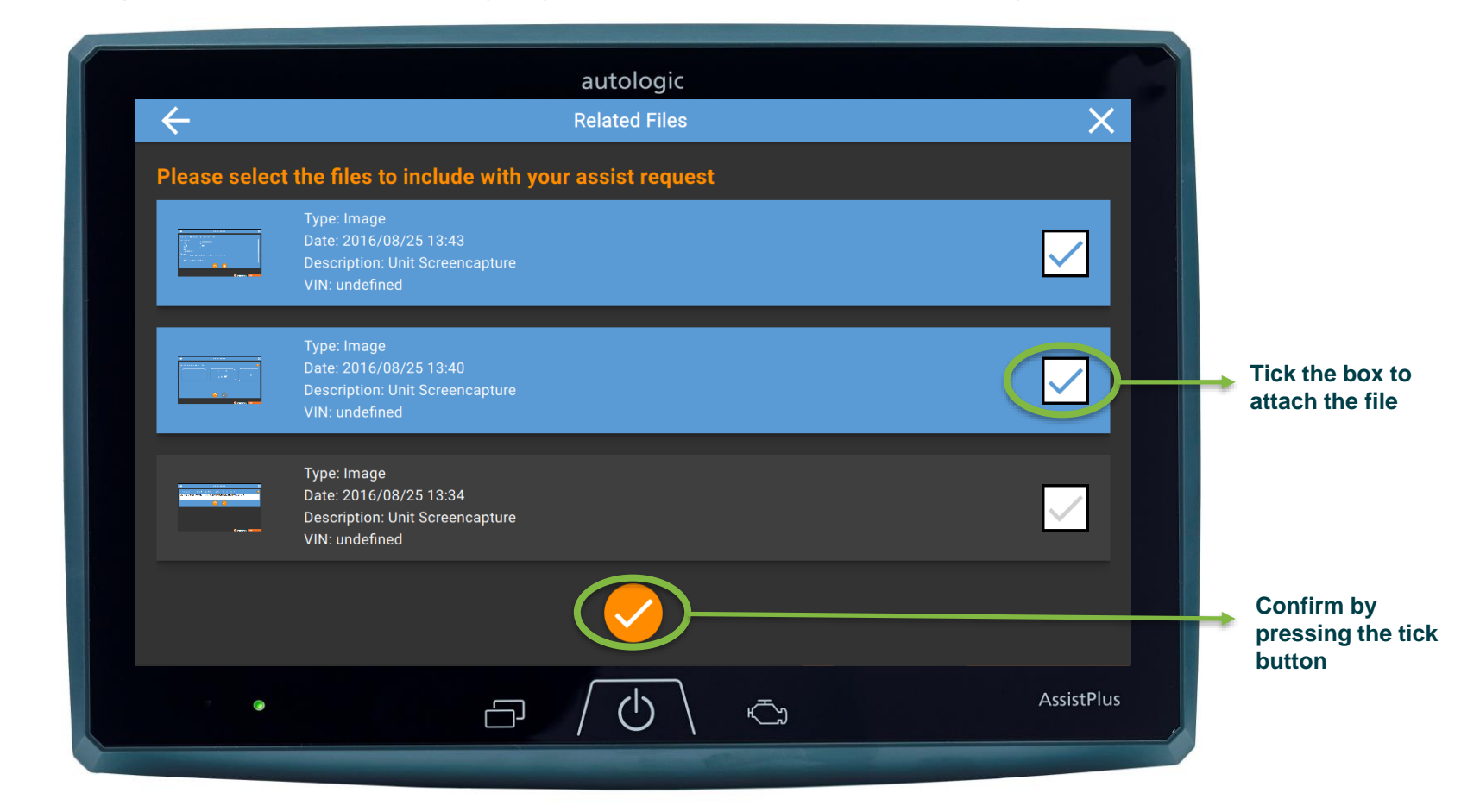

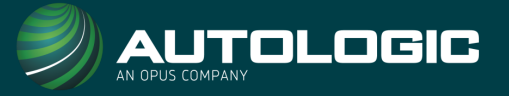

**12.** Your AutologicLive support request has now been sent and the relevant team will be in touch by your chosen contact method.

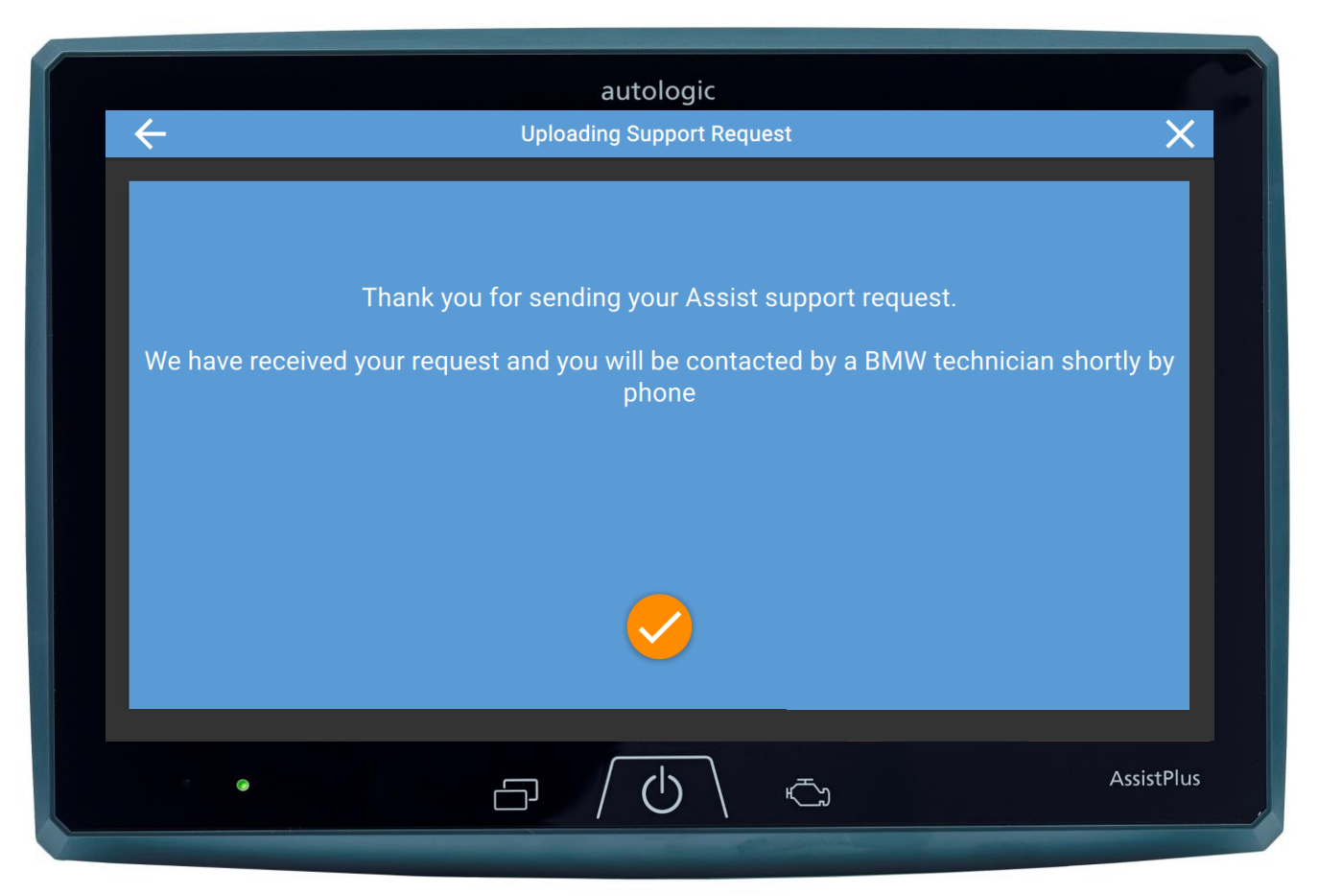

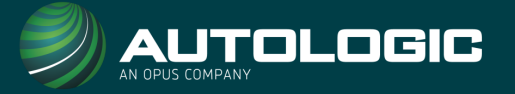

#### Using the AssistPlus to contact AutologicLive -

- ✓ Saves you time
- ✓ Ensures accuracy of information
- ✓ Helps our technicians get you to a fix quicker

# Support requests submitted through the AssistPlus and AutologicMobile are resolved up to 50% quicker than those submitted by phone call!

For faster response times, you can also use AutologicMobile to contact AutologicLive.

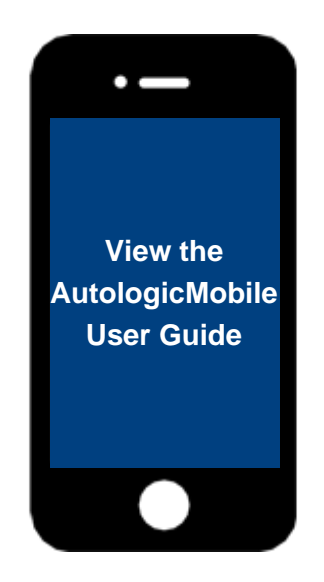